Cette mise à jour apporte les nouveautés principales détaillées ci-après. Seuls sont indiquées les modifications importantes ou ayant un impact sur l'utilisation de Sweet bourse pour les utilisateurs. Ainsi, sauf cas particuliers, les ajustements mineurs ou la liste des bugs corrigés, ne sont pas mentionnées.

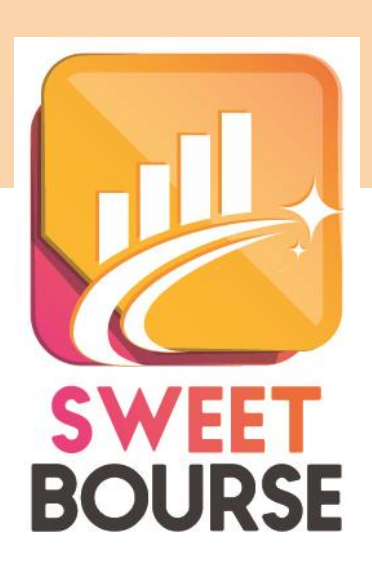

## Graphique historique

Dans l'écran Portefeuille, il est désormais possible de consulter facilement un nouveau graphique retracant l'évolution du cours du titre choisie.

Ce graphique s'obtient **en cliquant** sur la colonne « *Cours actuel* » d'une ligne en portefeuille. L'interface est alors modifiée :

- Les informations affichées en partie haute de l'écran (valorisation, +/- values...) disparaissent pour offrir plus d'espace,
- un panneau retraçant l'évolution historique du cours du titre apparait alors dans la partie inférieure de l'écran :

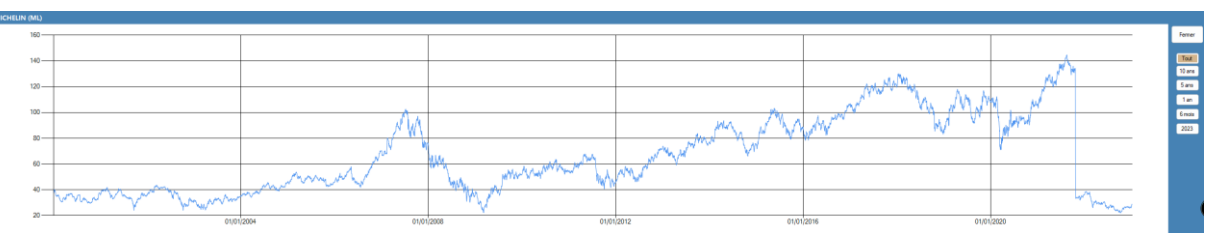

Figure 1 : Graphique historique affiché

Cette interface permet de consulter facilement l'historique de plusieurs titres avec un simple clic sur la colonne « *Cours actuel* » d'une ligne en portefeuille.

Sur le coté droit du graphique, il est possible de sélectionner différentes périodes d'affichage : toutes les données, 10 ans, 5 ans, 1 an, 6 mois, ou l'année en cours.

Une fois les informations consultées, vous pouvez fermer ce panneau graphique et revenir à l'affichage classique en cliquant sur le bouton « Fermer » situé en haut à droite de ce panneau graphique.

Ce graphique historique est également accessible dans l'écran « Favoris ».

## Rajout automatique d'un titre

SWEET BOURSE offre désormais une nouvelle possibilité pour rajouter un titre : la méthode automatique, en plus de la méthode manuelle qui existait antérieurement.

Son accès se fait toujours par le bouton « Rajouter un titre ». Sweet Bourse vous invite ensuite à choisir la méthode de rajout du titre.

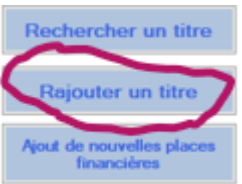

La méthode automatique est à privilégier car la saisie est simplifiée. Par contre, **elle ne fonctionne que pour les actions et les ETF**. Pour les autres types de titres (OPCVM, cryptomonnaies ...), vous devrez toujours utiliser la méthode manuelle.

Pour utiliser la méthode automatique, saisissez soit le nom du titre que vous recherchez (une partie du nom peut aussi suffire), ou le code Ticker (5 caractères). Puis cliquez sur « Rechercher ».

| om ou code ticker à rechercher : |            |
|----------------------------------|------------|
|                                  | Rechercher |
|                                  |            |

Si des titres sont trouvés, ils apparaissent alors dans un tableau. Sélectionnez le titre désiré puis cliquez sur « Ajouter ce titre ». Assurez-vous que la place financière soit correcte car un titre peut parfois être présent sur plusieurs places financières.

Si vous ne trouvez pas le titre malgré vos recherches, vous devrez utiliser la méthode manuelle classique.

|   | Symbole<br>Ticker | Nom                    | Туре   | Place financière | Secteur     |
|---|-------------------|------------------------|--------|------------------|-------------|
|   | AAPL              | Apple Inc.             | Action | NASDAQ           | Technologie |
|   | APLE              | Apple Hospitality REIT | Action | NYSE             | Real Estate |
| ▶ | AAPL.VI           | APPLE INC              | Action | Bourse de Vienne | Technologie |
|   | APC.F             | APPLE INC              | Action | Francfort        | Technologie |

Sélectionner la ligne du tableau correspondant à votre titre puis cliquez sur 'Ajouter ce titre'.

Titre à ajouter : APPLE INC - Code Ticker : AAPL - Place Bourse de Vienne

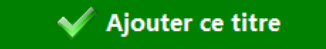